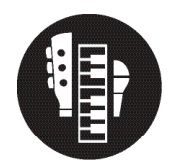

## Virtual Performance: Featuring Artists

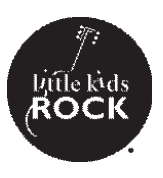

## **Procedures**

- 1. The video files in Final Cut Pro can be thought of as layers. A video that is physically above another in the project will block anything that is behind (below) it.
- 2. To feature an artist, mute (by clicking V) any video that is above it.
- 3. To feature a new artist, split and regions you need to by clicking the video, dragging the playhead where you want to split it, and hitting Command + B (Split at Playhead). This allows you to grey out just some sections of the video.
- 4. Find the moments in the song where you want to change to different performers and split and grey/ungrey the videos accordingly.

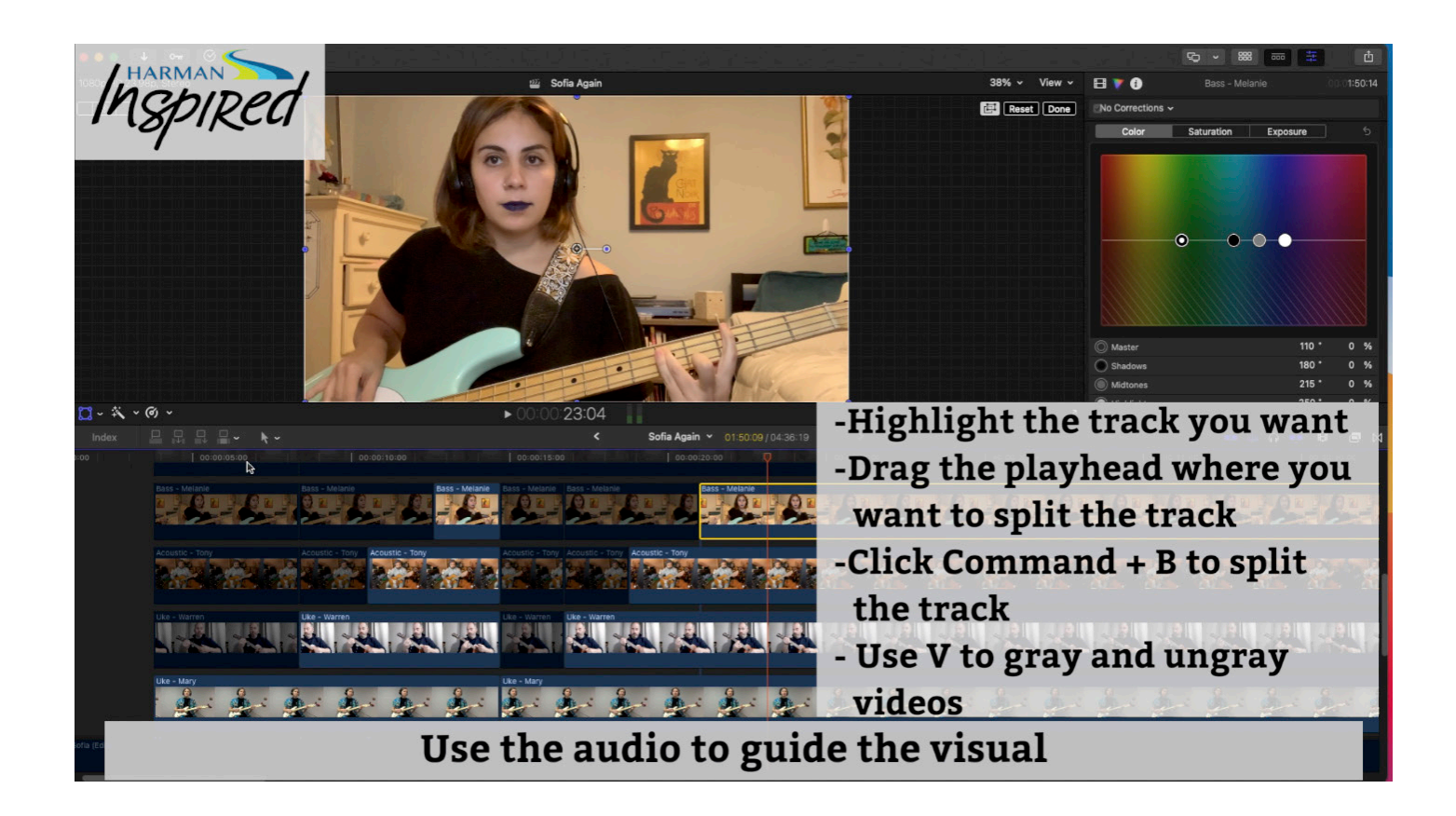